## سامانه رزروغذا

۱- اساتید و دانشجویان گرامی ابتدا بایستی با کد کاربری و کلمه عبور وارد سامانه خود شوند.

۲- منوی سفارش غذا را کلیک کرده و سپس نسبت به روزهای موجود غذای روز خود را انتخاب نمایید.

| - A ()                                                                                                    | ۳'کار شناس انفور ماتیک مزدآبادی' |
|----------------------------------------------------------------------------------------------------|----------------------------------|
|                                                                                                    |                                  |
|                                                                                                    | داشېور د منوی غذا                |
| مهر ۱۳۹۸ »                                                                                                | منوی سفار ش غذا                  |
|                                                                                                    | لیست غذاهای سفار ش داده شده      |
|                                                                                                    | شارژ کیف پول                     |
|                                                                                                    | لیست تر اکنش های کیف پول         |
|                                                                                                    | فروج                             |
|                                                                                                    |                                  |
|                                                                                                    |                                  |
| 1 + 1 + 1 = 0 + 0 + 1 = 0 $1 + 2 + 1 = 0 + 0 + 1 = 0$ $1 + 2 + 1 = 0 + 0 + 0 + 0 + 0 + 0 + 0 + 0 + 0 + 0$ |                                  |
|                                                                                                    |                                  |
|                                                                                                    |                                  |
|                                                                                                    |                                  |
|                                                                                                    |                                  |
| ۳ (۱۹ ۲۰ ۵۵ ۶۰ ۶۱ ۱۹ ۱۹<br>+ غدای روز + غدای روز + غدای روز + غدای روز + غدای روز + غدای روز + غدای روز   |                                  |

۳- در پایین صفحه منوی سفارش غذا روی گزینه پرداخت کلیک نمایید.

|                                         | + غذای روز       | 👍 غذای روز       | 🕇 غذای روز       | 🔶 غذای روز                    | + غذای روز               | + غذای روز     |  |  |  |
|-----------------------------------------|------------------|------------------|------------------|-------------------------------|--------------------------|----------------|--|--|--|
| 45                                      | ۲۵<br>+ غذای روز | ۲۴<br>غذای روز 🕂 | ۳۲ میر<br>بروز 🔶 | ۲۹<br>خذای روز <mark>+</mark> | ۲۱<br>+ غذای روز         | ۲۰<br>خدای روز |  |  |  |
| ب م ب م ب م ب م ب م ب م ب م ب م ب م ب م |                  |                  |                  |                               |                          |                |  |  |  |
|                                         |                  |                  | PayBsk           |                               | قابل پرداخت: ۲۲٬۰۰۰ ریال | مبلغ           |  |  |  |

## سامانه رزروغذا

۴- از منوی پرداخت یکی را انتخاب نمایید.

اگر کیف پول خود شارژ ندارد میتوانید از درگاه بانکی پرداخت نمایید.

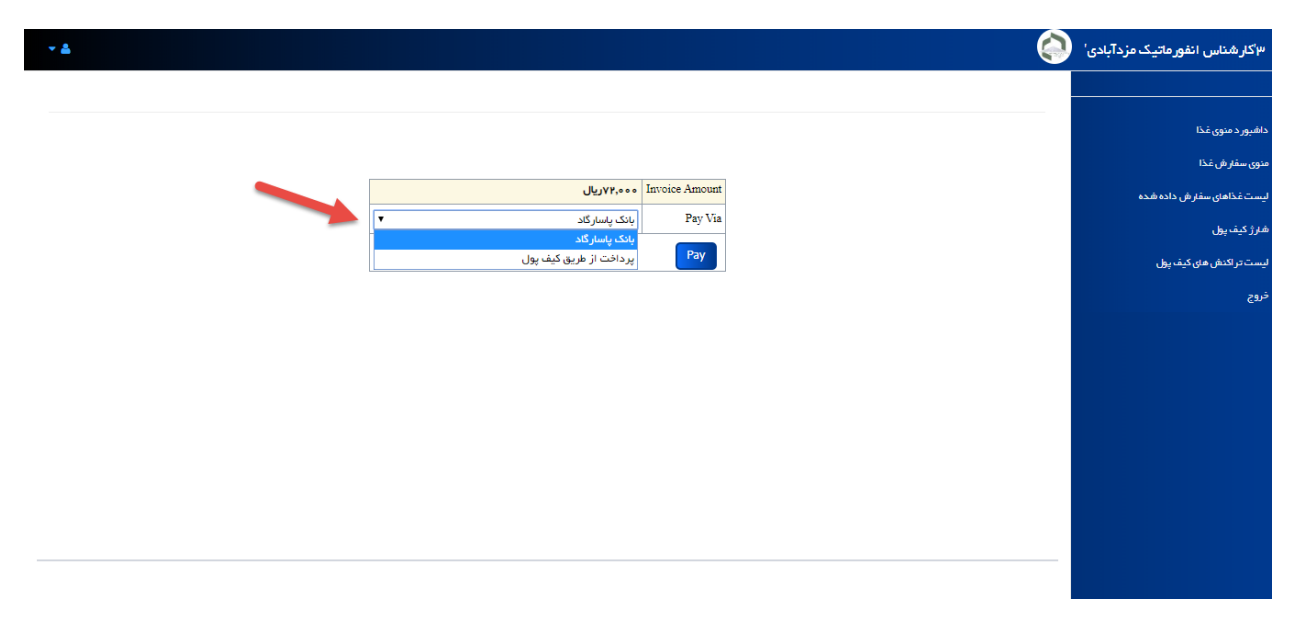

۵- درصورتی که عملیات رزرو به درستی انجام شده باشد روزهای انتخابی شما به رنگ سبز خواهد شد و یا
 میتوانید از منوی لیست غذاهای سفارش داده شده رویت نمایید .

|                                                                | + غذای روز       | 🕂 غذای روز                     | + غذای روز        | + غذای روز           | + غذای روز           | + غذای روز       |  |  |  |
|----------------------------------------------------------------|------------------|--------------------------------|-------------------|----------------------|----------------------|------------------|--|--|--|
| 42                                                             | ۲۵<br>+ غذای روز | عµץ<br><mark>+ غذای روز</mark> | سېې<br>+ غذای روز | ې ې<br>خذای روز<br>( | ۱ ۲<br>+ غذای روز    | ۷۵<br>+ غذای روز |  |  |  |
| ۲۷<br>+ عدای روز<br>( + عدای روز ) ( • عدی روز ) ( • عدی روز ) |                  |                                |                   |                      |                      |                  |  |  |  |
|                                                                |                  |                                |                   |                      | غ قابل پرداخت: ٥ريال | ميا              |  |  |  |

## سامانه رزروغذا

برای کنسل کردن رزرو غذا می بایست از منوی سفارش غذا روی کادرهای سبز شده روز های خود انتخاب نمایید .

نکات مهم : ۱-رزرو غذا فقط قبل از روز جاری امکان پذیر می باشد. ۲- کنسل کردن رزرو غذا در روز جاری امکان پذیر نمی باشد. ۳-در صورت کنسل کردن رزرو غذا معادل ریالی پرداخت شده ، کیف پول شما شارژ خواهد شد.